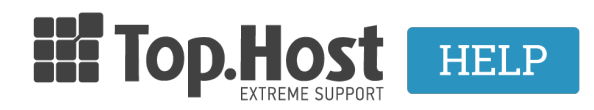

**Γνωσιακή βάση > myTophost Panel > Billing >** Πώς κάνω την πληρωμή μου μέσω web banking της Eurobank;

## Πώς κάνω την πληρωμή μου μέσω web banking της Eurobank;

- 2023-02-03 - Billing

Για να πραγματοποιήσετε την πληρωμή σας στην Top.Host μέσω web-banking, χρησιμοποιείστε τον **Κωδικό Ηλεκτρονικής Πληρωμής ΔΙΑΣ**, τον οποίο βρίσκετε στο email παραγγελίας (ή στο <u>myTophost Panel</u> αν πρόκειται για ανανέωση/αναβάθμιση υπηρεσίας).

Συγκεκριμένα, η διαδικασία που θα πρέπει να ακολουθήσετε είναι η εξής:

1. Εισάγετε τα στοιχεία σύνδεσης σας στη σελίδα <u>web banking της Eurobank</u> για να μπείτε στον web banking λογαριασμό σας.

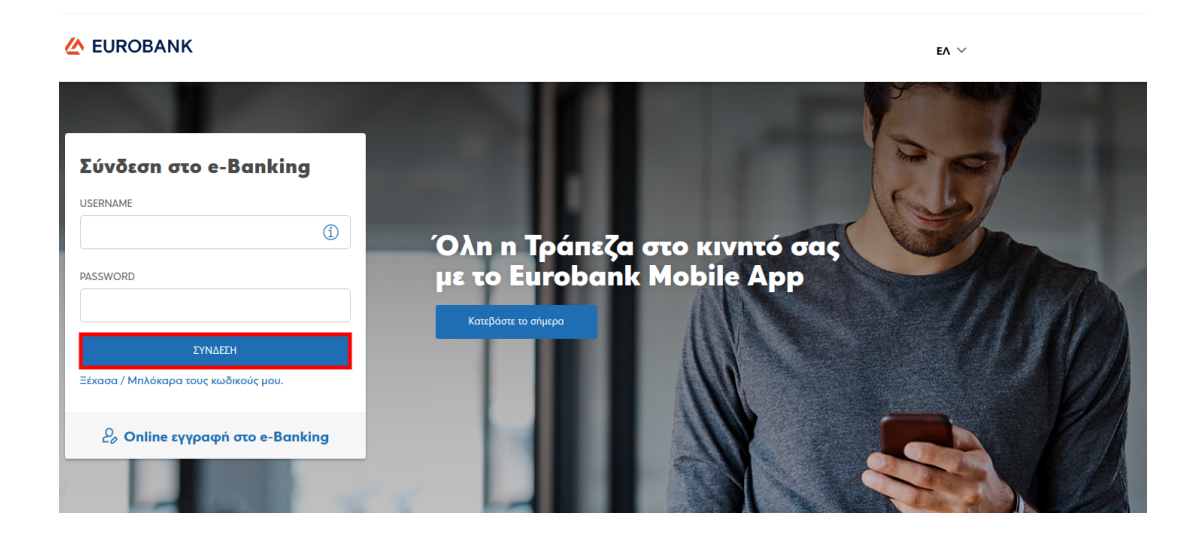

2. Στο διαχειριστικό περιβάλλον του λογαριασμού σας επιλέξτε **ΝΕΑ ΣΥΝΑΛΛΑΓΗ** 

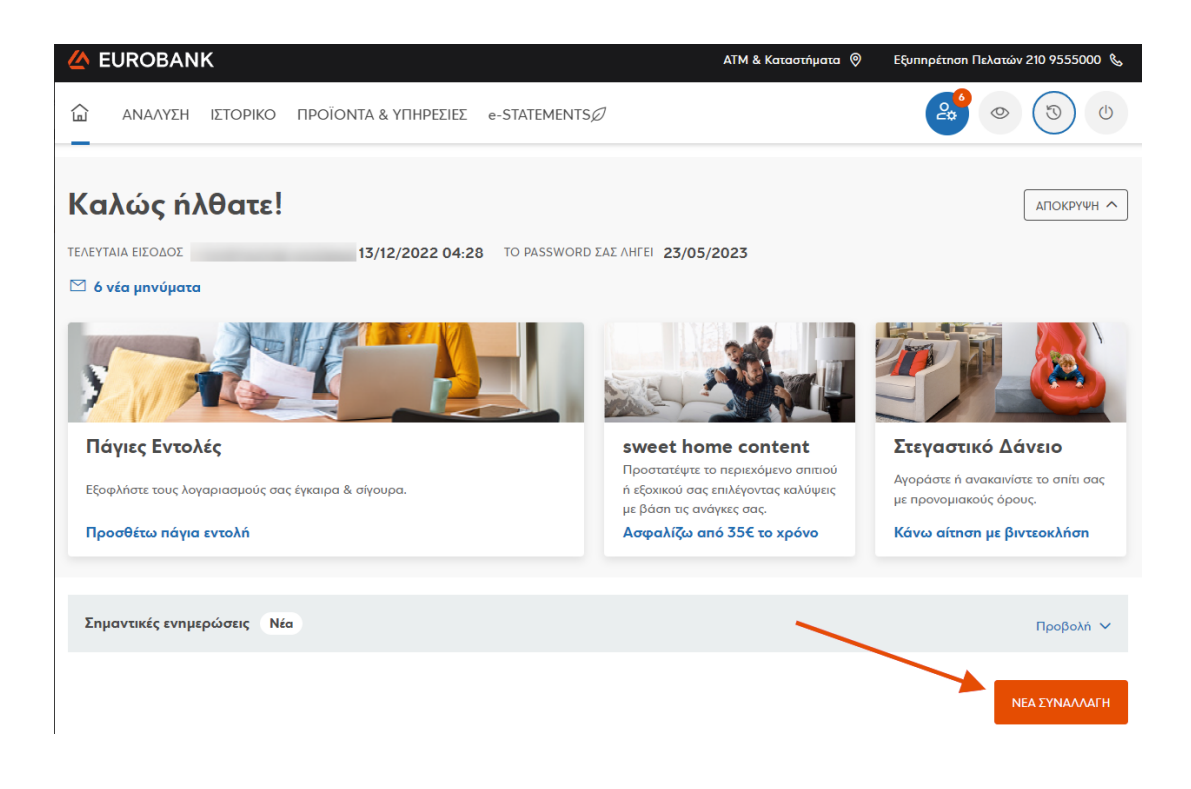

- 3. 1. Στη συνέχεια στο πεδίο **Νέα συναλλαγή**, πληκτρολογήστε "**top**".
- 3. 2. Στις **Κατηγορίες Συναλλαγών** θα εμφανιστεί η επιλογή **Top.Host**.

3. 3. Επιλέξτε την επιλογή **Top.Host** και δεξιά πατήστε **ΣΥΝΑΛΛΑΓΗ**, όπως φαίνεται και στην παρακάτω εικόνα.

| Νέα συναλλαγή                                                                                                    |             |
|----------------------------------------------------------------------------------------------------|-------------|
| Γράψτε το όνομα του οργανισμού ή της επαφής σας, τη φιλική ονομασία της<br>συναλλαγής που σας ενδιαφέρει ή τον κωδικό πληρωμής RF. Εναλλακτικά, αναζητήστε<br>τη συναλλαγή στις παρακάτω ενότητες. |             |
| Q top<br>top                                                                                                    | ×           |
| Βρέθηκαν 8 αποτελέσματα                                                                                                    |             |
| Κατηγορίες Συναλλαγών 2                                                                                                    |             |
| Гар.Host<br>Плиромн                                                                                                    | 3 БУЛАЛЛАГН |

4. Στη φόρμα που εμφανίζεται, στα Στοιχεία Χρέωσης συμπληρώστε τον λογαριασμό χρέωσης (1) και το ποσό πληρωμής (2). Στα Στοιχεία Πληρωμής συμπληρώστε τον Κωδικό Ηλεκτρονικής Πληρωμής ΔΙΑΣ (3), προεραιτικά την επωνυμία ή το ονοματεπώνυμο του υπόχρεου (4), καθώς και αν επιθυμείτε την άμεση εκτέλεση της πληρωμής (5). Επιλέξτε Συνέχεια (6) και αφού ελέγξετε τα στοιχεία που έχετε δηλώσει, πατήστε Επιβεβαίωση για να ολοκληρωθεί η πληρωμή σας.

| pupuli Top.Host         stat Dafatone         Noner Provide State State         Incorr       EUR 2         state Inhopount         State Inhopount         State Inhopount                                                                                                    | Συμπληρωση                                                          | Επιβεβαίωση                                                                                                    | Ολοκλήρωση |
|----------------------------------------------------------------------------------------------------|---------------------------------------------------------------------|----------------------------------------------------------------------------------------------------|------------|
| σταν ματου χρέσμασης         σταν ισταν τη μεταν χρέσμασης         παταν         ματου ματου μ                                                                                                    | οωμή Top.Host                                                       |                                                                                                    |            |
| ORAPHALMOZ,KARPTA XPERISHE" Emkléte:                                                                                                    | εία Χρέωσης                                                         |                                                                                                    |            |
| посо* EUR 2<br>fia ПАлроири́я<br>Колкое ПАЛРОМИЕ! 3<br>NOMATERIONNYMO / ERIONNYMA<br>VYROMPEOD 0 4                                                                                                    | ΟΓΑΡΙΑΣΜΟΣ/ΚΑΡΤΑ ΧΡΕΩΣΗΣ*                                           | Επιλέξτε 🗸                                                                                                    | ] 1        |
| κία Πληρωμής       3         καμικος πλιθραμικε       3         νουλατεπαλιντικό / επιαλινικά       3         καμικος πλιθραμικε       3         νη σχετος       3         καμι τη ματο με κυτιμέρους       5         υτο ματο με κυτιμέρους       5         υτο κατο με κυτιμέρους       5         υτο κατο με κυτιμέρους       5         υτο κατο με κυτιμέρους       5         υτο κατο με κυτιμέρους       5         υτο κατο με κυτιμέρους       5         υτο κατο με κυτιμέρους       5         υτο κατο με κυτιμέρους       5         υτο κατο με κυτιμέρους       5         υτο κατο με κυτιμέρους       5         υτο κατό με κατιμέρους       5         υτο κατό με κατιμέρους       5         υτο κατό με κατιμέρους       5         υτο κατό με κατιμέρους       5         υτο κατό με κατιμέρους       5         υτο κατό με κατιμέρους       5         υτο κατό με κατιμέρους       5         υτο κατό με κατιμέρους       5         υτο κατό με κατιμέρους       5         υτο κατό με κατιμέρους       5         υτο κατό με κατιμέρους       5         υτο κατό με κατιμέρους <t< td=""><td>ΠΟΣΟ*</td><td>EUR 2</td><td></td></t<>                                                                                                    | ΠΟΣΟ*                                                               | EUR 2                                                                                                    |            |
| KLILIKOZ INHAPOMATE       3         NOMATERICINYMO / ETICINYMA       ① 4         INTRACES       S         INTRACES       S         INT                                                                                                    | ία Πληρωμής                                                         |                                                                                                    |            |
| NOMATERIONYMO / ERIONYMA<br>YIROXPEON<br>EXCÉALEONS<br>LEVINAAAATH NA EKTEAETEE  Autoo με ενημέρωσε S<br>OGO4/2020 C<br>OGO4/2020 C | ΚΩΔΙΚΟΣ ΠΛΗΡΩΜΗΣ*                                                   |                                                                                                    | 3          |
| ος Εκτέλεσης<br>Η ΕΥΝΑΛΛΑΓΗ ΝΑ ΕΚΤΕΛΕΙΤΕΙ • Αμεσα με ενημέρωση 5<br>ΟΦΟΟ4/2020 E<br>Ο Γι ενταλές εκτελούνται αυθημερόν και ο Οργανισμός<br>ενημερώνεται για την Πληρωμή σε πραγματικό χούνο όλο το<br>24ορο. Παράλληλα, μπορείτε να ενημερωθετέε για το<br>α στελελομα της εντολογατοίς μήμου μαραπού μπνήματος (SMS,<br>email). Μετά την εκτέλεση της συναλλαγής δεν υπάρχει η<br>δυνατότητα ακύρωσης από την Τράπεζο.<br>SMS ΣΤΟ ΚΙΝΗΤΟ<br>Ε-ΜΑΙΙ ΣΤΗ ΔΙΕΥΘΥΝΕΗ<br>ασμες πληροφορίες<br>λογαριασμός χρέωσης που επιλέξατε είναι συνδεδεμένος με ενεργό Πρόγραμμα Συναλλαγών, η πληρωμή σας θα εκτελεστεί ανέξοδα!<br>ΣΤΟ ΓΕΡΑ                                                                                                    | ΝΟΜΑΤΕΠΩΝΥΜΟ / ΕΠΩΝΥΜΙΑ<br>ΥΠΟΧΡΕΟΥ                                 |                                                                                                    | <b>① 4</b> |
| SMS ΣΤΟ ΚΙΝΗΤΟ  E-MAIL ΣΤΗ ΔΙΕΥΘΎΝΣΗ  σιμες πληροφορίες λογαριασμός χρέωσης που επιλέξατε είναι συνδεδεμένος με ενεργό Πρόγραμμα Συναλλαγών, n πληρωμή σας θα εκτελεστεί ανέξοδα!  ELECTEPA                                                                                                    | Η ΣΥΝΑΛΛΑΓΗ ΝΑ ΕΚΤΕΛΕΣΤΕΙ                                           | Άμεσα με ενημέρωση 5                                                                                                    |            |
| Ε-ΜΑΙΙ ΣΤΗ ΔΙΕΥΘΥΝΣΗ<br>σιμες πληροφορίες<br>λογαριασμός χρέωσης που επιλέξατε είναι συνδεδεμένος με ενεργό Πρόγραμμα Συναλλαγών, η πληρωμή σας θα εκτελεστεί ανέξοδα!<br>ΣΕΟΤΕΡΑ 🗸                                                                                                    | H YYNAAAARH NA EKTEAEYTEI                                           | <ul> <li>Άμεσα με ενημέρωση 5</li> <li>Οθ/Ο4/2020 Ε</li> <li>Οι εντολές εκτελούνται αυθημερόν και ο Οργανισμός ενημερώνεται για την ηληρωμή σε πραγματικό χρόνο όλο το 24ωρο. Παράλληλα, μπορείτε να ενημερωθείτε για το αποτέλεσμα της εντολής σας μέσω γραποιό μηνύματος (SMS, email). Μετά την εκτέλεση της συναλλαγής δεν υπάρκει η δυινατότητα ακύρωσης από την Τράπεζα.</li> </ul> |            |
| σιμες πληροφορίες<br>λογαριασμός χρέωσης που επιλέξατε είναι συνδεδεμένος με ενεργό Πρόγραμμα Συναλλαγών, η πληρωμή σας θα εκτελεστεί ανέξοδα!<br>ΕΣΟΤΕΡΑ 🗸                                                                                                    | Η ΣΥΝΑΛΛΑΓΗ ΝΑ ΕΚΤΕΛΕΣΤΕΙ<br>SMS ΣΤΟ ΚΙΝΗΤΟ                         | <ul> <li>Άμεσα με ενημέρωση 5</li> <li>Οθ/Ο4/2020 Ε</li> <li>Οι εντολές εκτελούνται αυθημερόν και ο Οργανισμός<br/>ενημερώνεται για την ηληρωμή σε πραγματικό χρόνο όλο το<br/>24ωρο. Παράλληλα, υπορείτε να ενημερωθείτε για το<br/>αποτέλεσμα της ενταλέχου της συναλλαγής δεν υπάρκει η<br/>δυνατότητα ακύρωσης από την Τράπεζα.</li> </ul>                                           | ٩          |
| 6                                                                                                    | Η ΣΥΝΑΛΛΑΓΗ ΝΑ ΕΚΤΕΛΕΣΤΕΙ<br>SMS ΣΤΟ ΚΙΝΗΤΟ<br>Ε-MAIL ΣΤΗ ΔΙΕΥΘΥΝΣΗ | <ul> <li>λμεσα με ενημέρωση 5</li> <li>Οθ/Ο4/2020 Ε</li> <li>Οι εντολές εκτελούνται αυθημερόν και ο Οργανισμός ενημερώνεται για την ηληρωμή σε πραγματικό χρόνο όλο το 24ωρο. Παράλληλα, μπορείτε να το αποτέλεσμα της εντολής σας μέσω γραπιού μπνύματος (SMS, email). Μετά την εκτέλεση της συναλλαγής δεν υπάρκει η δυινατότητα ακύρωσης από την Τράπεζα.</li> </ul>                  | 0<br>0     |